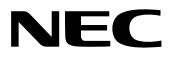

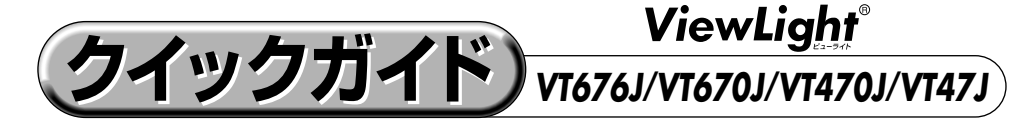

● このクイックガイド(本書)では、プロジェクタ(本機)の基本的な操作方法をパソコンとの接続を例にして説明しています。詳しい説明は、取扱説明書をご覧ください。
● 本機を使用する前に、取扱説明書の冒頭に記載している"安全上の注意事項"を必ずお読みください。

(※VT676JVT670J//VT470J/VT47Jは、日本国内向けモデルです。)

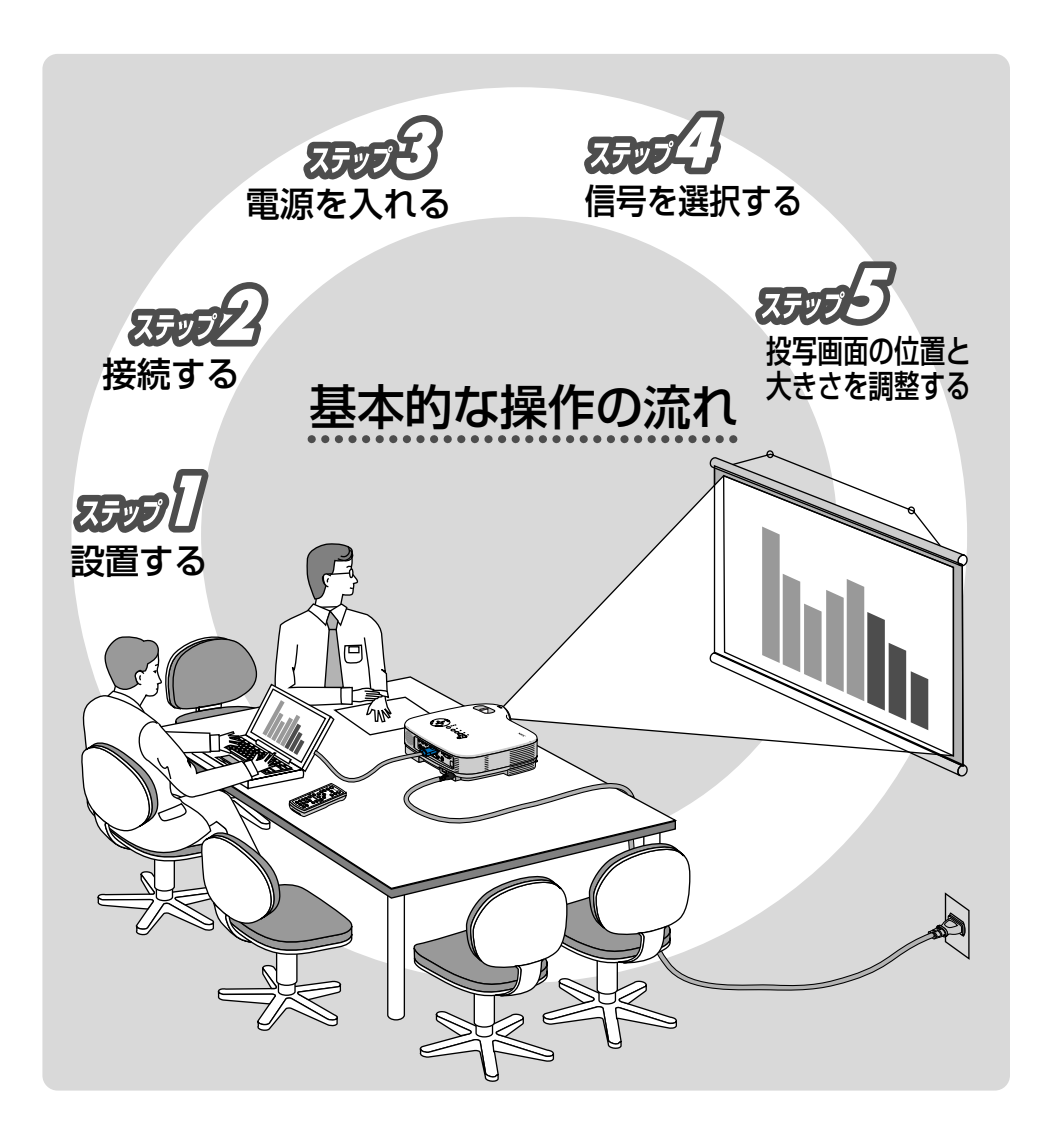

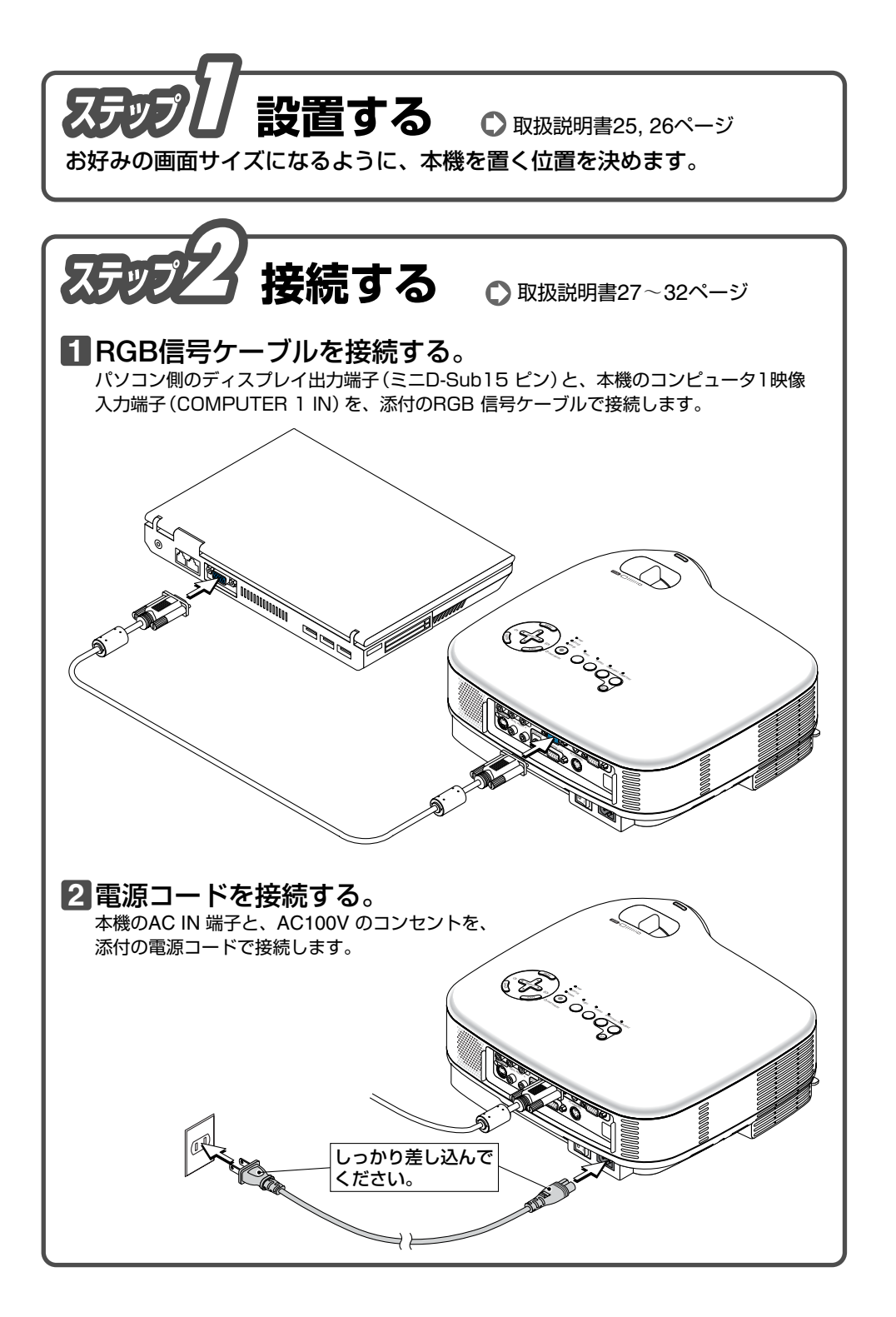

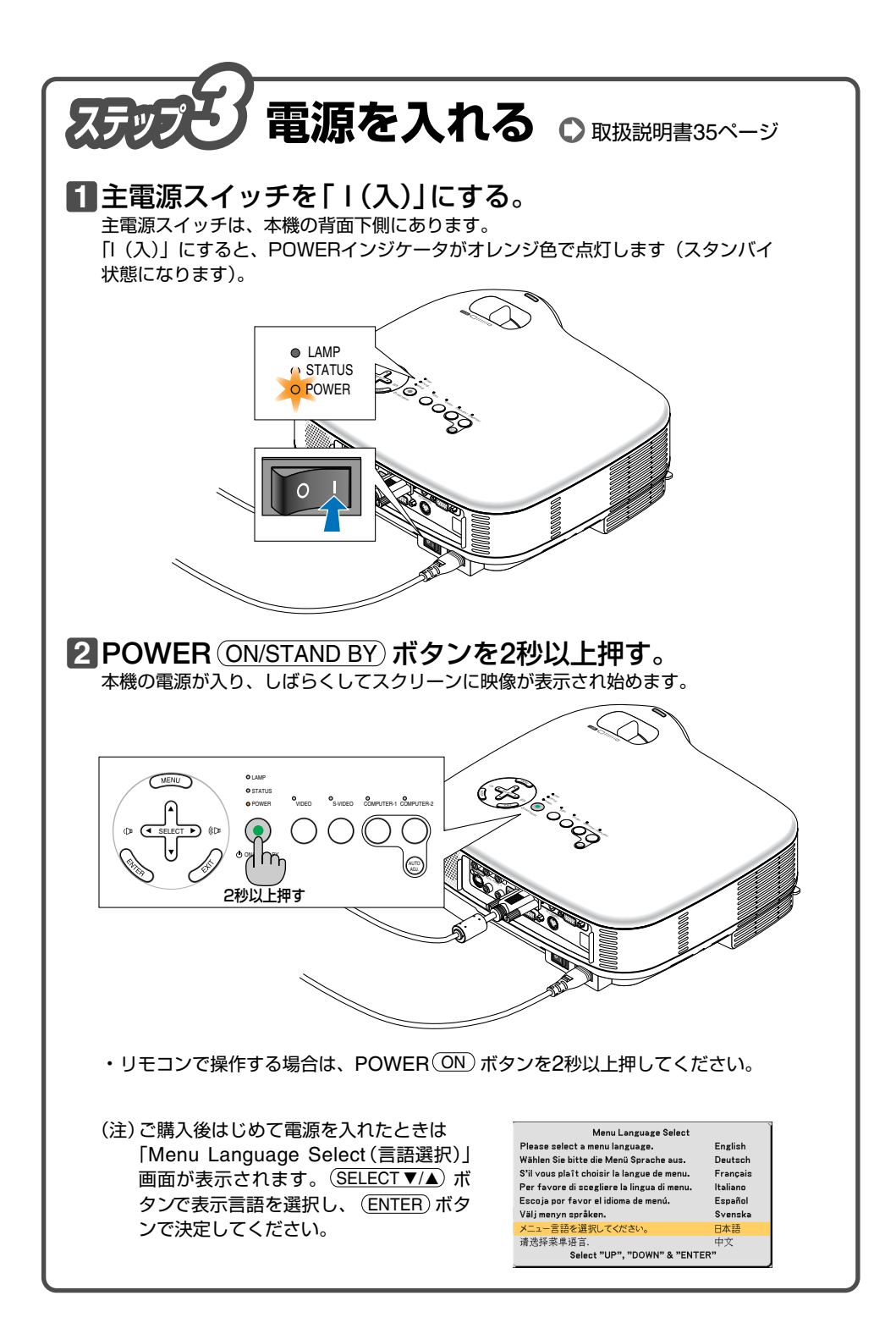

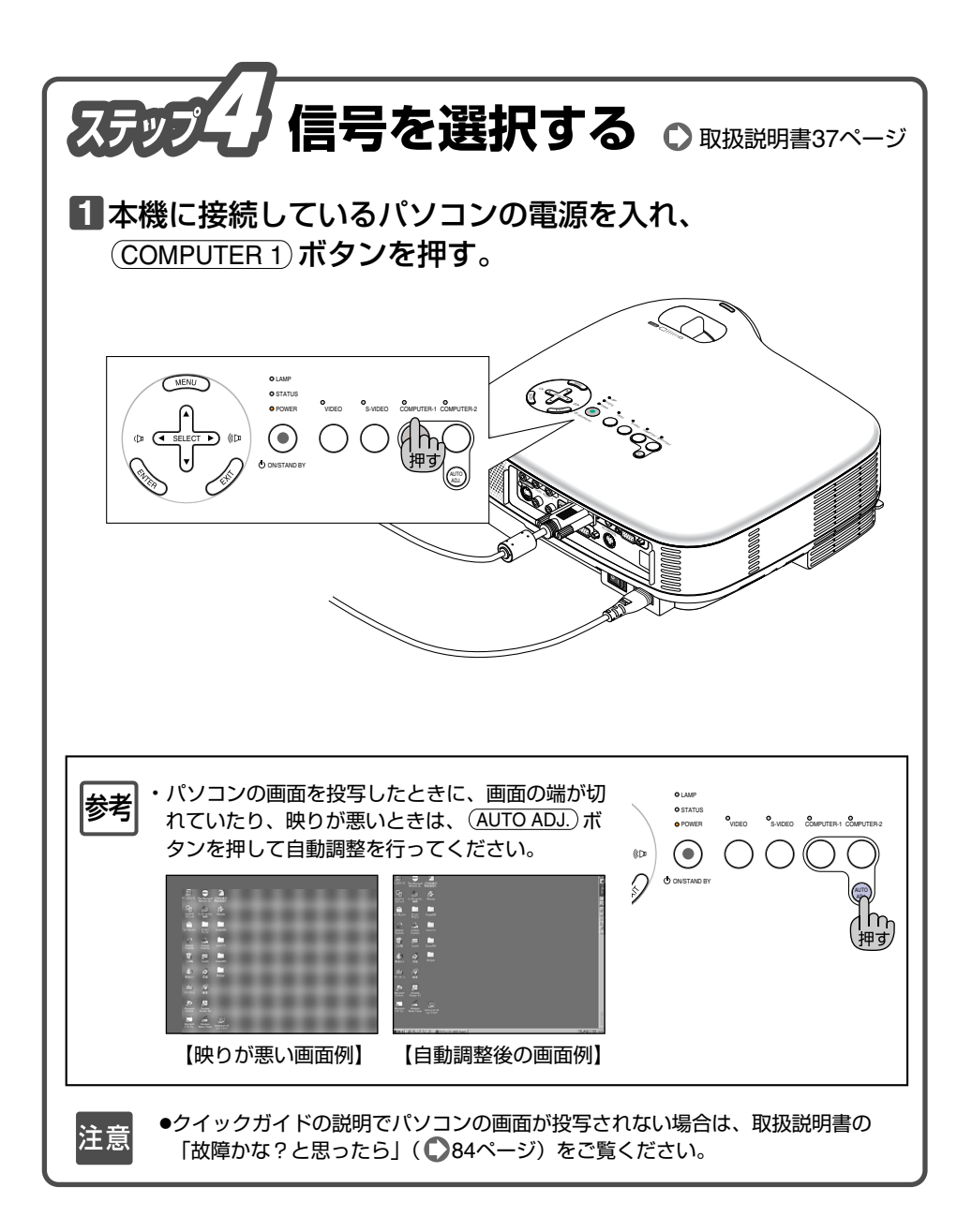

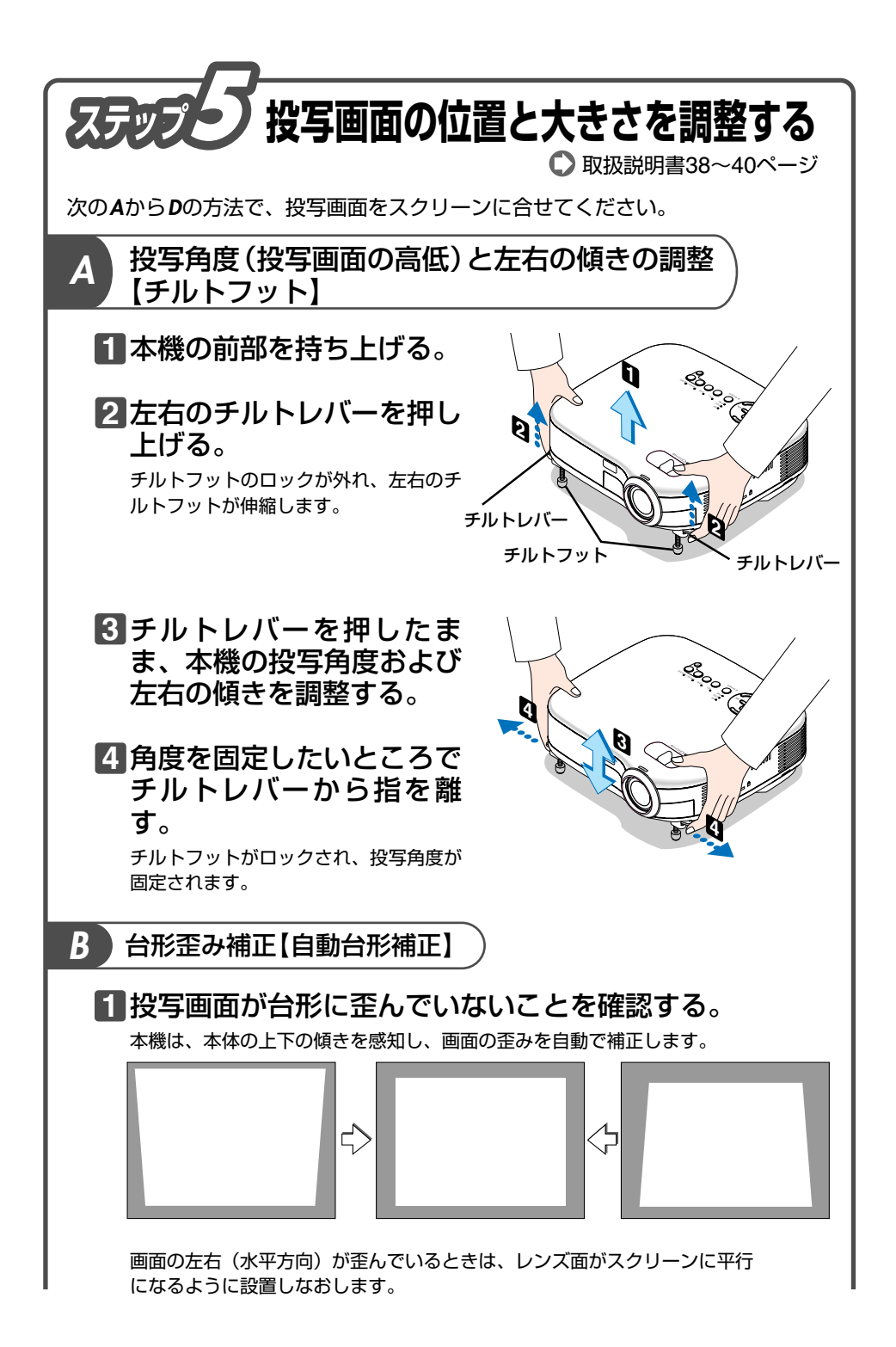

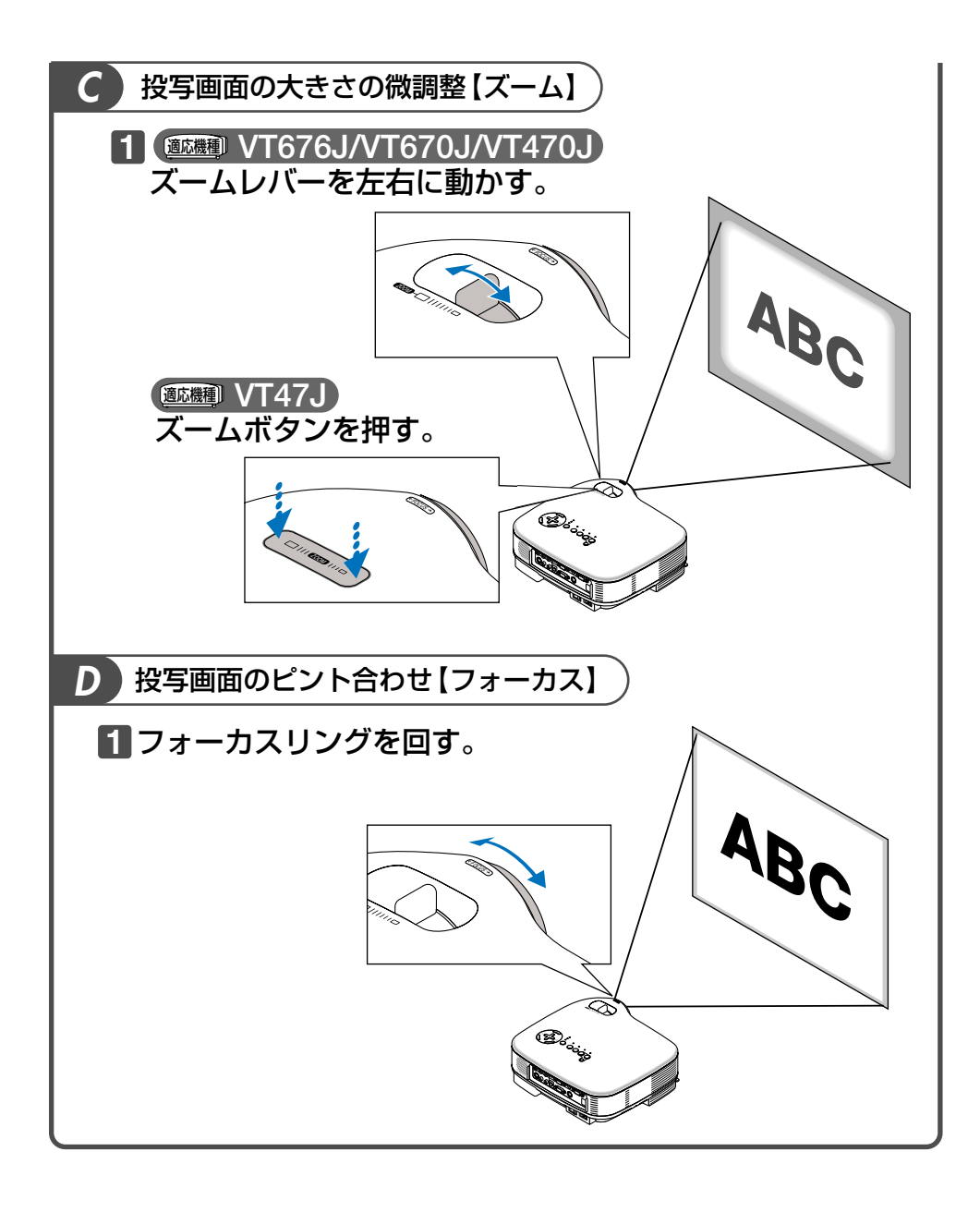

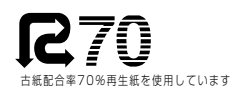

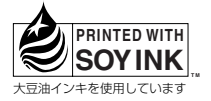

©NEC Viewtechnology, Ltd. 2004-2005 Printed in Japan 7N8P5072